# Instructions to Enable IPBRICK OS Licensing

B IPBRICK OS

DISTRIBUTION

## Agenda

- Enable IPBRICK OS License through a file
- Enable IPBRICK OS License through Activation Code

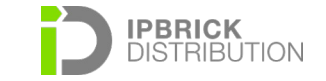

#### Enable IPBRICK OS License Through a file

Access IPBrick's web interface, *Advanced Configurations » IPBrick » WEB Access* 

In the bottom left corner, click on "*Download server identification for license generation*" to download the file that identifies

| B IPBRICK OS                       |                                                |                                                      | 🌲 ک 🔺 admin 🕞 logout         |
|------------------------------------|------------------------------------------------|------------------------------------------------------|------------------------------|
| Directory >                        | WEB Access ×                                   |                                                      |                              |
| 🛔 Groupware >                      | Advanced Configurations > IPBrick > WEB Access |                                                      |                              |
| € UCoIP >                          | 1 - 1   Total: 1                               |                                                      |                              |
| ▲ Security >                       |                                                |                                                      |                              |
| Advanced Configurations ~          | Language definition                            | Abrir file.dat 🛛 😣                                   | 🖍 Modify                     |
| IPBrick ~                          | Language: English                              | Optou por abrir:                                     |                              |
| Definitions<br>System Information  |                                                | que é um: Ficheiro DAT (3,6 KB)                      |                              |
| WEB Access                         | External WEB Access                            | de: https://172.18.203.14                            | 🖍 Modify                     |
| Authentication                     | Internet Availability: No                      | O que deve o Firefox fazer com este ficheiro?        |                              |
| Applications                       |                                                | © <u>G</u> uardar ficheiro                           |                              |
| Remote management                  | Authorized networks for management             | Memoriz <u>a</u> r opção para este tipo de ficheiro. | 🖌 Modify                     |
| Telephony >                        | Networks: All                                  |                                                      |                              |
| Network >                          |                                                | Cancelar                                             |                              |
| Virtualization<br>Support services | IPBrick License                                |                                                      | Licence File Activation Code |
| Disaster recovery >                | Type: Trial - IPBR                             | ICK-DEBIAN TRIAL                                     |                              |
| System >                           |                                                |                                                      |                              |
| Apply Configurations               |                                                | Expires in 29 day(s)                                 |                              |
|                                    |                                                |                                                      |                              |
|                                    | CSV definitions                                |                                                      | Modify                       |
|                                    | CEV delimitor obsessor                         |                                                      |                              |

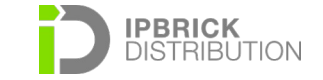

#### Enable IPBRICK OS License Through a file

To enable the license, you must access to the menu: Advanced Configurations » IPBrick » WEB Access, upload the license file that was sent to you by email and click on Modify. (you can update this file whenever you wish since it doesn't interfere with the services)

| Advanced Configurations > IPBrick > <u>WEB Access</u> > License > Modify |                                       |  |  |  |
|--------------------------------------------------------------------------|---------------------------------------|--|--|--|
| IPBrick License                                                          |                                       |  |  |  |
| Туре:                                                                    | Trial - IPBRICK-DEBIAN TRIAL          |  |  |  |
| Expires in:                                                              | 29 days                               |  |  |  |
| Licence file:                                                            | Explorar Nenhum ficheiro selecionado. |  |  |  |
|                                                                          |                                       |  |  |  |

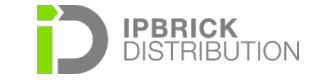

🗄 Save

### **Enable IPBRICK OS License**

#### **Through Activation Code**

It is also possible to enable IPBRICK OS licenses through the usage of an activation code. If you own a license activation code for IPBRICK OS, you must insert it on *Advanced Configurations » IPBrick » WEB Access*, and select the option *Activation Code*.

| Advanced Configurations > IPBrick > <u>WEB Access</u> > IPBrick > License |  |     |
|---------------------------------------------------------------------------|--|-----|
| Activation Code                                                           |  |     |
| Activation Code:                                                          |  |     |
| Customer's Info:                                                          |  | lie |
| Email to send licence copy:                                               |  |     |
|                                                                           |  |     |

Fill the fields with the Activation Code, the Customer's Info and the Email where you will receive a copy of the license. To finish, you only need to click on *Submit*.

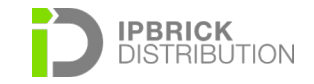

🗄 Save